## [たんぎんダイレクトインターネットバンキング] 各種お取引方法

# 🕒 各種情報の変更

ご利用いただくパスワード等を変更することができます。セ キュリティを高めるためにもパスワードは定期的に変更する ことをお勧めします。

## 手順1 変更する項目をクリック

メニュー画面の変更する項目のボタン(「パスワード変更」 「ログインID変更」「お客様登録情報変更」「振込・振替限度 額変更」)をクリックしてください。

## 手順2 各項目を変更して、登録完了

各項目の内容を変更し、「実行」ボタンをクリックして登録 完了となります。

### ▲パスワード変更

「ログインパスワード」「確認用パスワード」の双方もしくは片方を変更 することができます。パスワードを変更する場合、「変更する」を選択 してから現在のパスワードと新しいパスワードを入力後「実行」ボタン をクリックしてください。

## ■ログインID変更・

ログインID変更(ログインID入力)画面には現在の「ログインID」が 表示されます。変更する場合、新しい「ログインID」を入力して、「確認 用パスワード」を入力後「実行」ボタンをクリックしてください。

## ⚠ ご確認ください

- ●「ログインID」「パスワード」は、ともにお客様がご本人であ ることを確認するための重要な情報ですので、第三者に知ら れることのないよう厳重に管理してください。
- ●「ログインID」「パスワード」とも、半角の英数字を組み合わせ て6~12桁になるように入力してください。(また英字は大文 字・小文字を区別します。)

#### - 《ご注意》-

「ログインID」や各種「パスワード」をお忘れになると、たんぎんダイ レクトはご利用できなくなります。ご注意ください。

#### ●お客様登録情報変更

お客様登録情報変更(実行)画面には現在の「メールアドレス」「DM送 信希望状況」「連絡先電話番号」が表示されます。新しい情報を入力して、 「確認用パスワード」を入力後「実行」ボタンをクリックしてください。

#### ● 振込・振替限度額変更

限度額を変更をしたい口座の変更後限度額欄に、変更後の限度額を入 カし「次へ」ボタンをクリックしてください。振込・振替限度額変更(実 行)画面が表示されますので、「確認用パスワード」を入力後、「実行」 ボタンをクリックしてください。

#### - 振込・振替限度額変更について -

- ●0円から200万円の範囲で指定できます。
- ●ワンタイムパスワードをご利用の場合は、0円から500万円の範囲 で指定できます。
- ●振込・振替限度額引下げの場合は即時、引上げの場合は3日後より変更後の限度額にてご利用いただけます。